## ΣΥΝΔΕΣΗ ΣΤΗΝ ΠΛΑΤΦΟΡΜΑ ΣΥΓΧΡΟΝΗΣ ΤΗΛΕΚΠΑΙΔΕΥΣΗΣ

Για να συνδεθείτε στην πλατφόρμα και να συμμετέχετε στα μαθήματα τηλεκπαίδευσης θα χρειαστείτε:

- Υπολογιστή με Windows , Linux, ή Mac.
- Σύνδεση στο Internet.
- Πρόσθετο Flash Player εγκατεστημένο στο πρόγραμμα περιήγησης.
- Web camera.
- Set Σετ ακουστικών μικροφώνου.

## ΠΩΣ ΝΑ ΣΥΝΔΕΘΕΙΤΕ

Ανοίξτε το πρόγραμμα περιήγησης σας και πηγαίνετε στη σελίδα του eclass (<u>eclass.uop.gr</u>) (Προτείνεται Mozilla Αλλα υποστηρίζονται όλα αρκεί να έχουν flash player εγκατεστημένο και ενεργοποιημένο ) και στη συνέχεια ακολουθήστε τα παρακάτω βήματα:

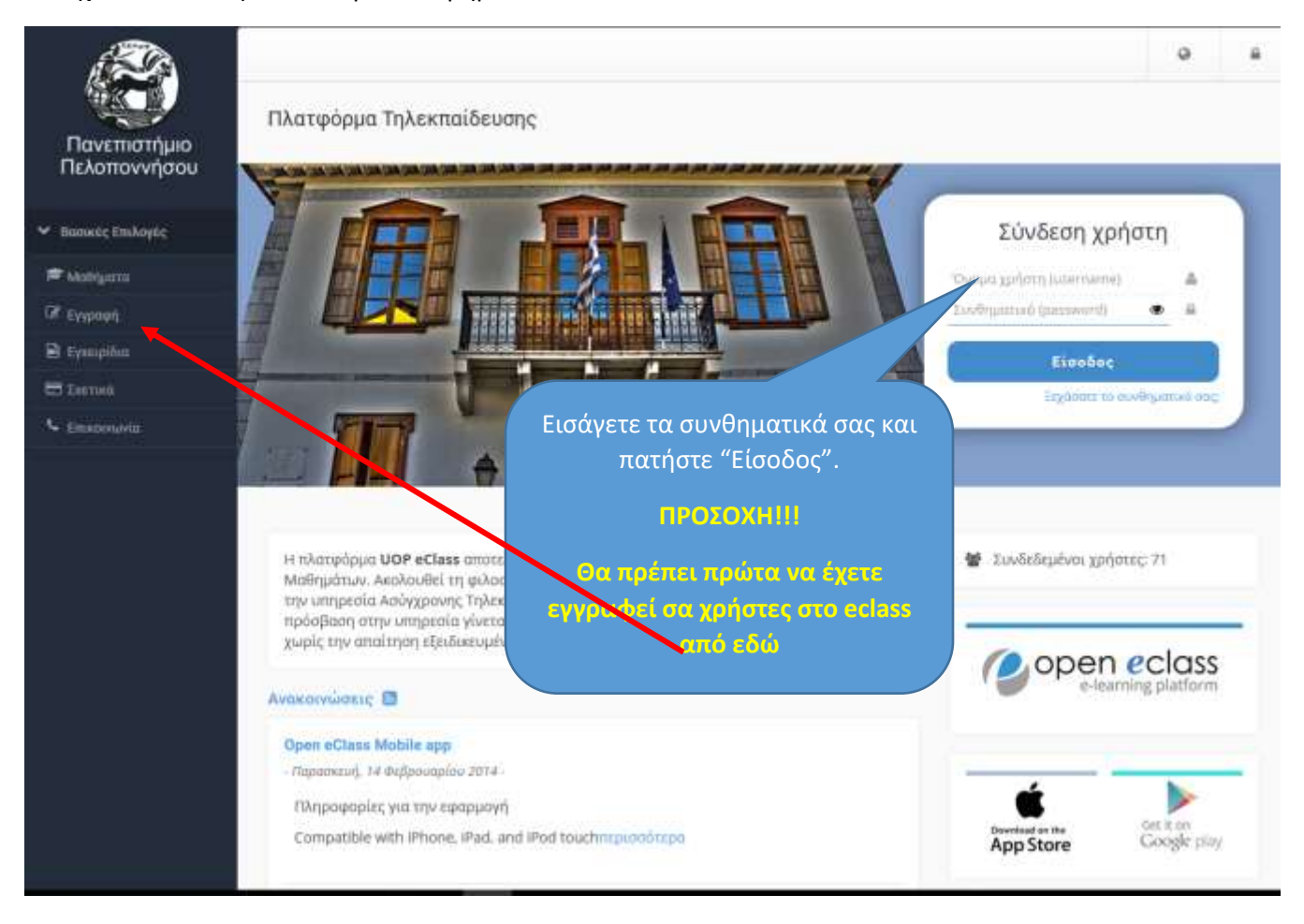

Στη συνέχεια επιλέξτε το μάθημα που παρακολουθείτε κάνοντας αριστερό κλικ στον τίτλο του :

Οδηγίες για τη σύνδεση στην Πλατφόρμα Σύγχρονης τηλεκπαίδευσης Big Blue Button μέσω του eclass © 2017-19

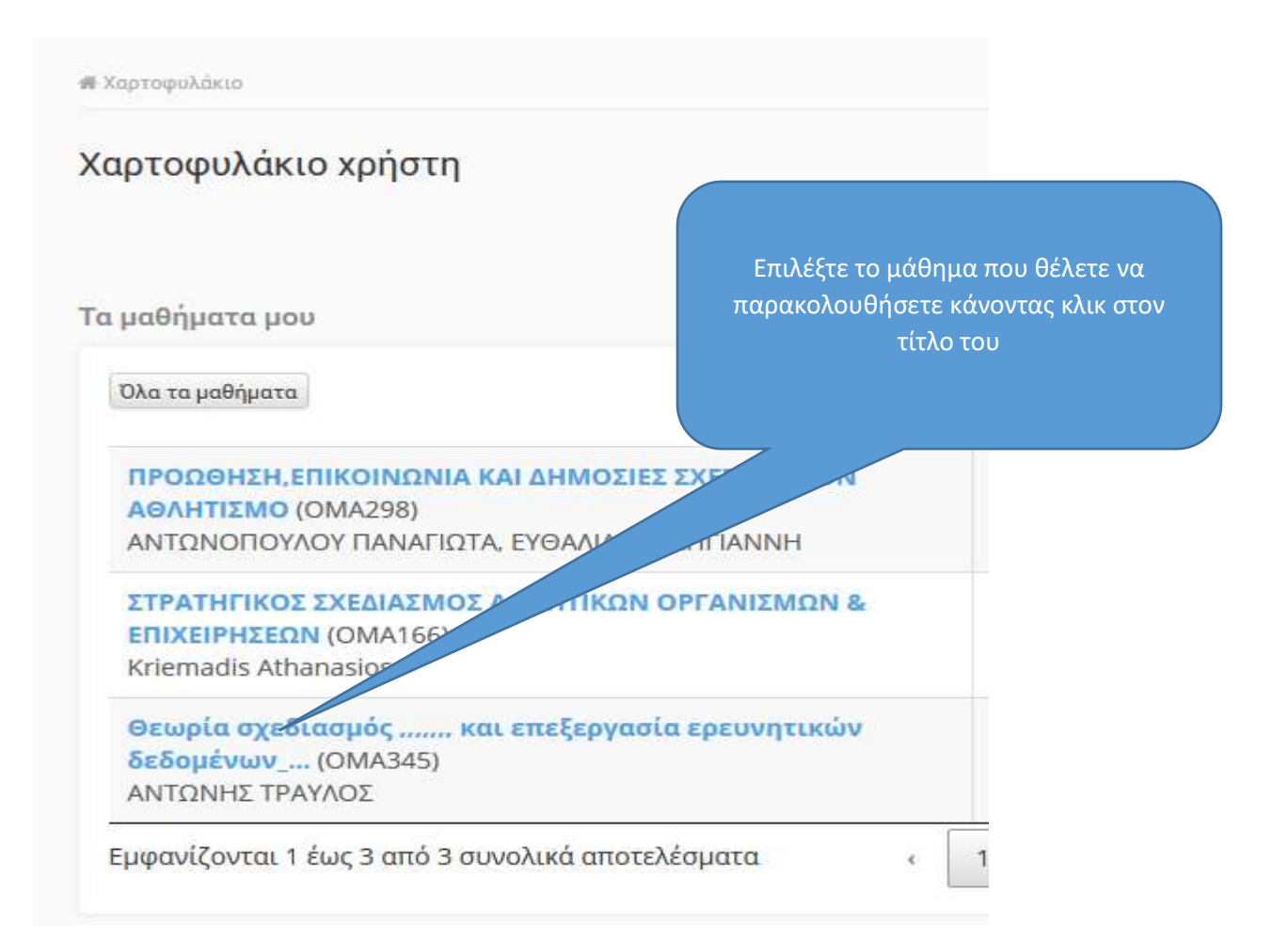

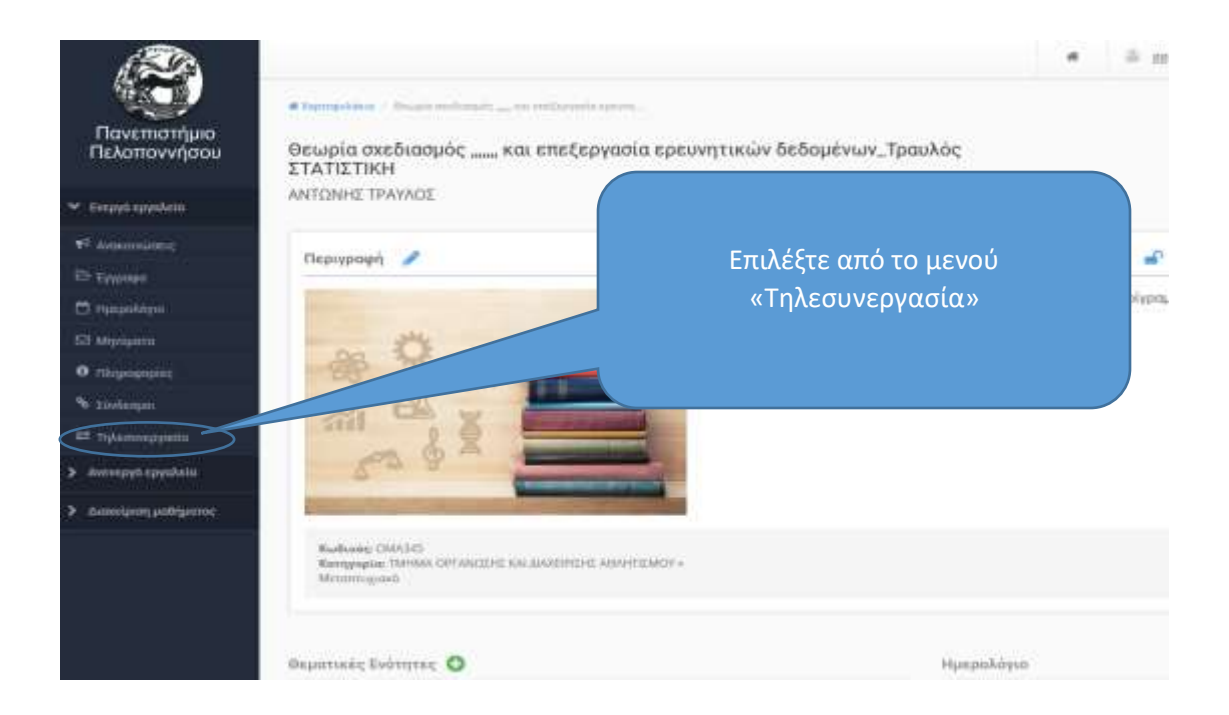

Οδηγίες για τη σύνδεση στην Πλατφόρμα Σύγχρονης τηλεκπαίδευσης Big Blue Button μέσω του eclass © 2017-19

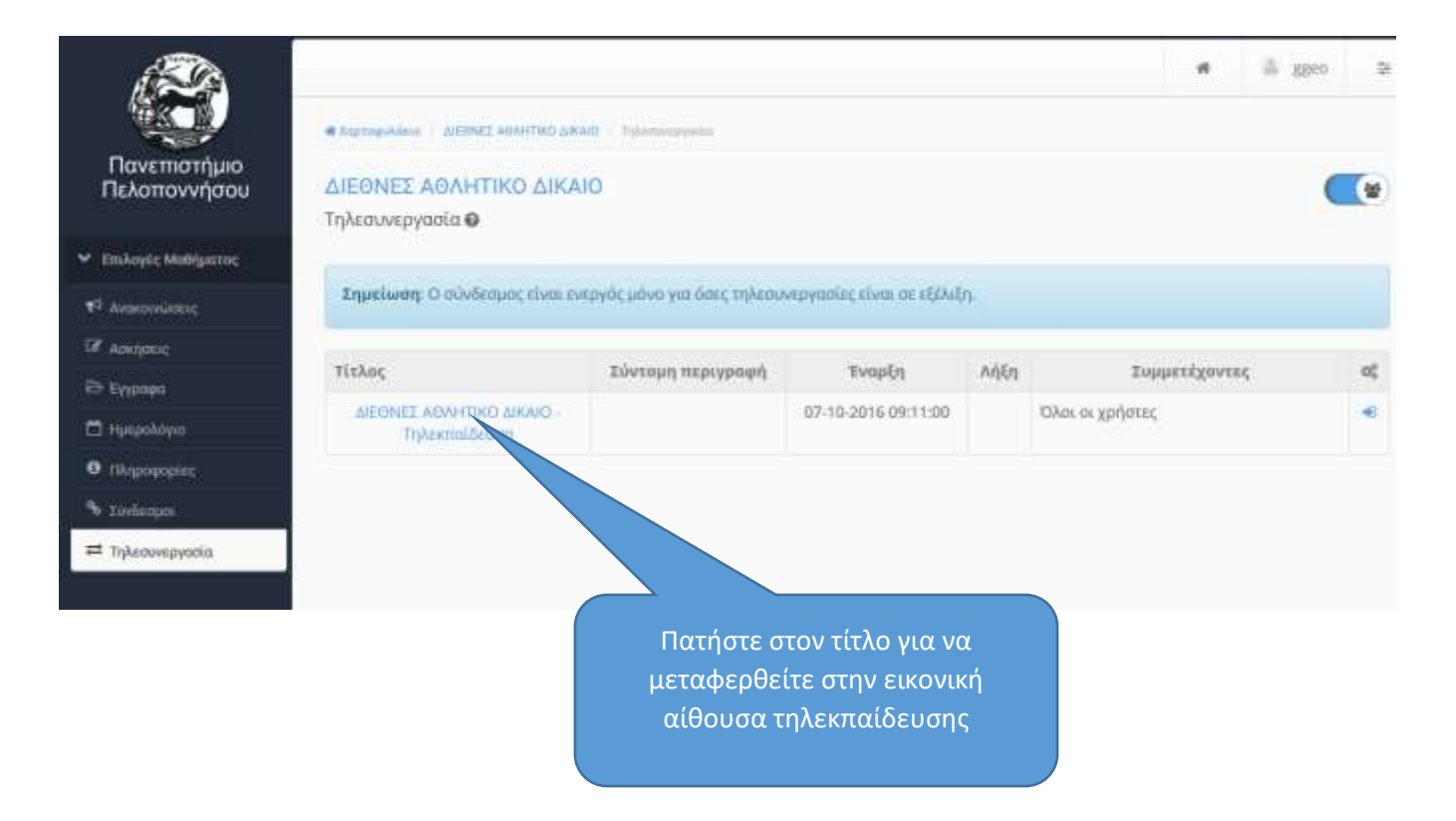

Ακολουθεί η σύνδεσή σας με χρήση του Flash player σε νέο παράθυρο.

 Στο σημείο αυτό σας ζητείται να δηλώσετε πως θέλετε να συμμετέχετε με το μικροφωνό σας δηλαδή αν θέλετε να έχετε τη δυνατότητα να μιλήσετε (Μικρόφωνο) ή μόνον να ακούτε το μάθημα (Ακούστε Μόνο).

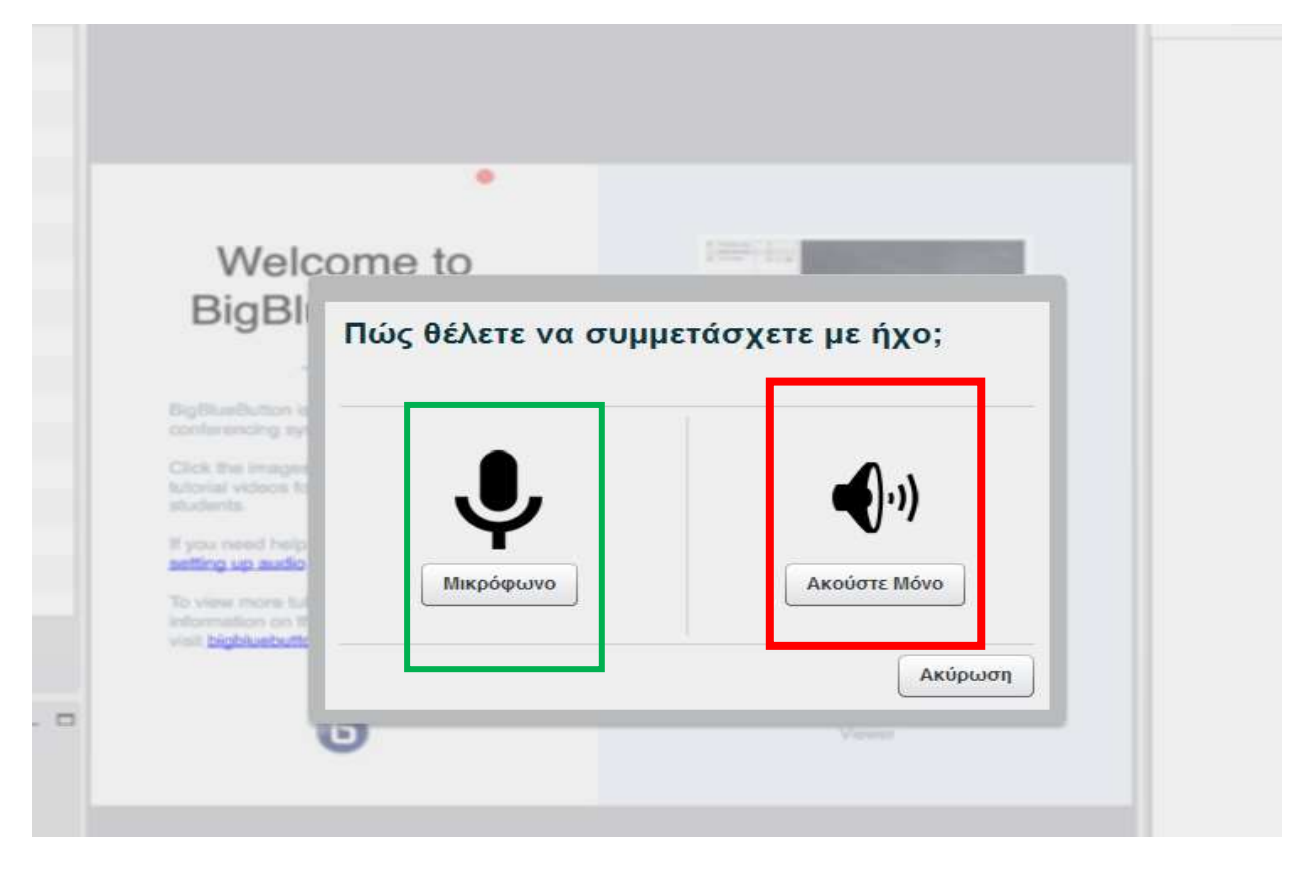

Θα πρέπει να επιλέξετε την πρώτη επιλογή (Μικρόφωνο).

 Στη συνέχεια εμφανίζεται ένα παράθυρο που ζητάει να επιλέξετε τη συσκευή που θα χρησιμοποιήσετε.

Σημειώστε εδώ ότι ανάλογα με τη σύνθεση υλικού του υπολογιστή σας μπορεί να υπάρχουν περισσότερες από μία συσκευές διαθέσιμες ,(αν για παράδειγμα έχετε μια web camera μ ε ενσωματωμένο μικρόφωνο), οπότε θα πρέπει να επιλέξετε τη σωστή.

Στη συνέχεια πατήστε «επόμενο»

## Οδηγίες Για τη Σύνδεση στις πλατφόρμες Τηλεκπαίδευσης

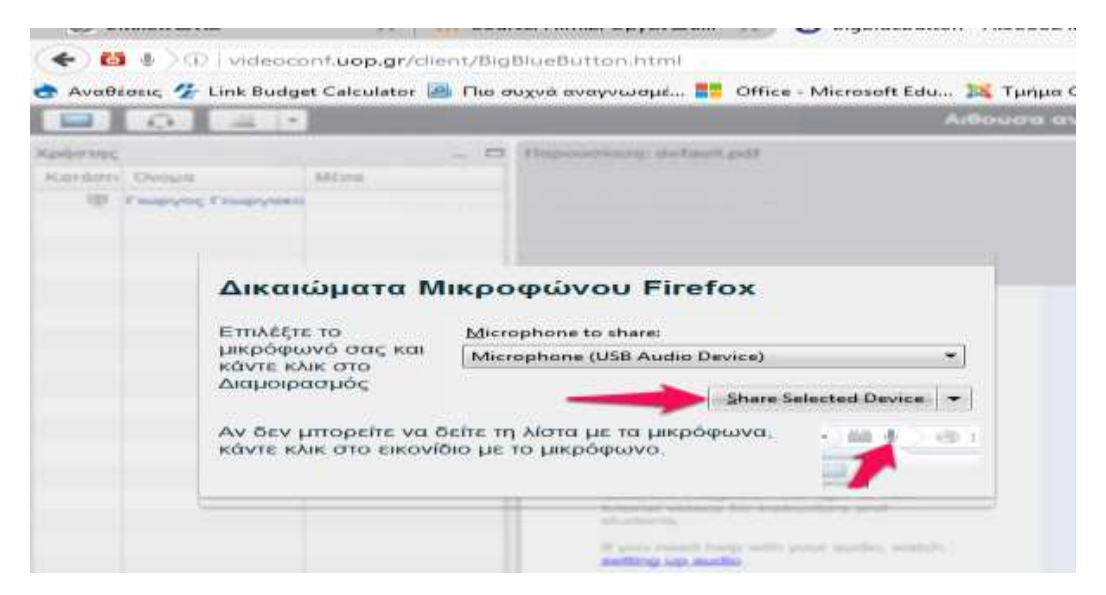

Επιλέξτε «κοινή χρήση αυτής της συσκευής» (Share selected device) ώστε να ενεργοποιηθεί η δυνατότητα χρήσης του μικροφώνου σας στο πρόγραμμα Firefox.

| Ο υπ<br>πολλέ | ολογιστής σας μπορεί να διαθέτει<br>ές εισόδους ήχου από εδώ επιλέξτε<br>την κατάλληλη                                                                            |
|---------------|----------------------------------------------------------------------------------------------------|
| 00 000 FR 640 | Τεστ Ήχου ?<br>Χρησιμοποιήστε ακουστικά με μικρο γα την καλύτερη []                                                                                               |
|               | Μιλήστε στο μικρόφωνό σας. Θα πρέπει να δείτε την τάρα να κινείται. Αν όχι, διαλέξτε<br>διαφορετικό μικρόφωνο<br>Microphone (SplitCam Virtual Audio Device (WDM)) |
|               | Επόμενο Αναπαραγωγή δοκιμαστικού ήχου Ακύρωση                                                                                                    |
|               | Μιλώντας στο μικρόφωνο θα<br>πρέπει να βλέπετε τη μπάρα να<br>γεμίζει συμφωνα με την ενταση<br>του ήχου                                                           |
| δηνίες        | για τη σύνδεση στην Πλατφόρμα Σύγχρονης τηλεκπαιδευσης Big Blue Button                                                                                            |

Οδηγίες για τη σύνδεση στην Πλατφόρμα Σύγχρονης τηλεκπαιδευσης Big Blue Button μέσω του eclass © 2017-19  Μετά την επιλογή της συσκευής εμφανίζεται το πιο κάτω παράθυρο που σας δίνει τη δυνατότητα να κάνετε έλεγχο των ρυθμίσεων που κάνατε στο προηγούμενο βήμα

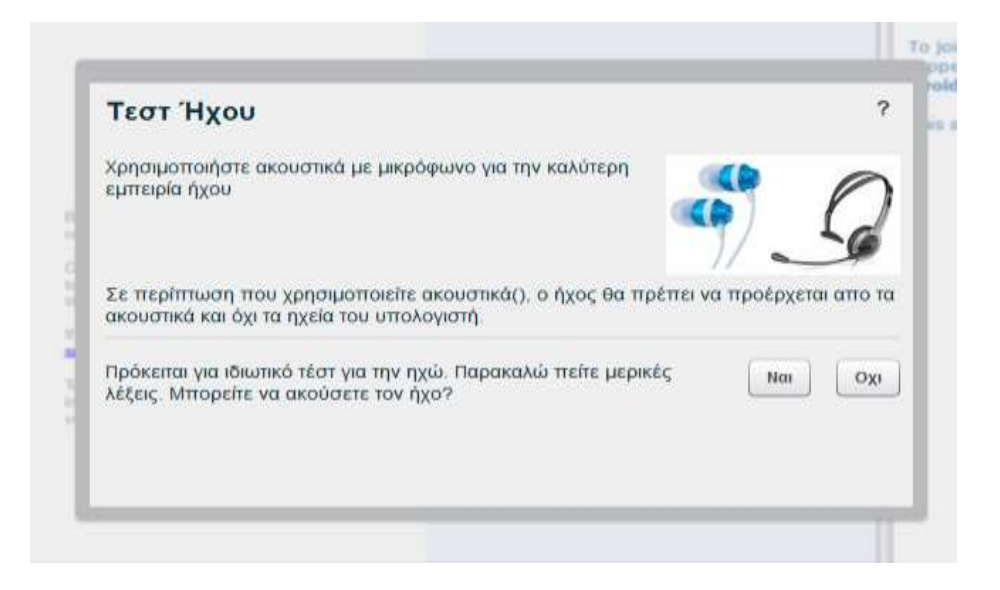

Αν όλα έχουν πάει καλά, μιλώντας στο μικρόφωνο θα πρέπει ν ακούτε τη φωνή σας από τα ακουστικά/ηχεία σας οπότε πατήστε την επιλογή «Ναι». Αν αυτό δε συμβαίνει πατώντας το «Όχι» μεταφέρεστε στο πιο κάτω παράθυρο όπου μπορείτε να αλλάξετε τις επιλογές σας και να επιβεβαιώστε τη λειτουργία του μικροφώνου και των ακουστικών σας.

ΓΙΑ ΚΑΛΥΤΕΡΗ ΕΜΠΕΙΡΙΑ ΗΧΟΥ ΚΑΙ ΓΙΑ Ν ΑΠΟΦΕΥΓΕΤΑΙ Η ΔΗΜΙΟΥΡΓΙΑ ΘΟΡΥΒΟΥ ΚΑΤΑ ΤΟ ΜΑΘΗΜΑ ΠΡΟΤΕΙΝΕΤΑΙ ΝΑ ΧΡΗΣΙΜΟΠΟΙΕΙΤΕ ΑΚΟΥΣΤΙΚΑ ΜΕ ΜΙΚΡΟΦΩΝΟ.

ΣΕ ΠΕΡΙΠΤΩΣΗ ΠΟΥ ΧΡΗΣΙΜΟΠΟΙΕΙΤΕ ΑΚΟΥΣΤΙΚΑ, ΘΑ ΠΡΕΠΕΙ ΝΑ ΦΡΟΝΤΙΣΕΤΕ Ο ΗΧΟΣ ΝΑ ΠΡΟΕΡΧΕΤΑΙ ΑΠΟ ΤΑ ΑΚΟΥΣΤΙΚΑ ΚΑΙ ΟΧΙ ΤΑ ΗΧΕΙΑ ΤΟΥ ΥΠΟΛΟΓΙΣΤΗ ΣΑΣ.

Για την επιλογή του σετ ακουστικών, λαβέτε υποψίν σας τη συμβατοτητά με τον υπολογιστή που θα χρησιμοποίησετε καθώς και το γεγονός ότι θα χρειάστει να τα χρησιμοποίησετε για αρκέτες ώρες σύνεχως κατά τη διαρκεία των μαθημάτων.  Μετά την επιτυχή ρύθμιση του ήχου μεταφέρεστε αυτόματα στην εικονική αίθουσα

## Οδηγίες για καλύτερη διεξαγωγή των μαθημάτων.

Επιλέξτε ένα χώρο με καλό φωτισμό και ησυχία για την παρακολούθηση των μαθημάτων.

Η σύνδεση σας στο Διαδίκτυο θα πρέπει να είναι αρκετά γρήγορη ώστε να επιτρέπει την χωρίς προβλήματα μετάδοση εικόνας και ήχου.

Είναι καλύτερο να έχετε το μικρόφωνο σας απενεργοποιημένο όταν δεν μιλάτε ώστε ν αποφεύγονται μικροφωνισμοί.

Μην ανοίγετε κατά τη διάρκεια των μαθημάτων εφαρμογές που επιβαρύνουν τον υπολογιστή σας και καταναλώνουν πόρους του συστήματος, δημιουργώντας προβλήματα στην παρακολούθηση του μαθήματος.

Ελέγξτε τον υπολογιστή που θα χρησιμοποιήσετε τόσο για συμβατότητα με την εφαρμογή όσο και την επάρκεια των πόρων του πραγματοποιώντας μια δοκιμαστική σύνδεση στο σύνδεσμο <u>https://demo.bigbluebutton.org/b</u>

Εικονίδιο «χεριού» πατώντας το σχετικό εικονίδιο μπορείτε να εμφανίσετε δίπλα στ' όνομά σας τις παρακάτω καταστάσεις στον διδάσκοντα αλλά και στους υπόλοιπους.

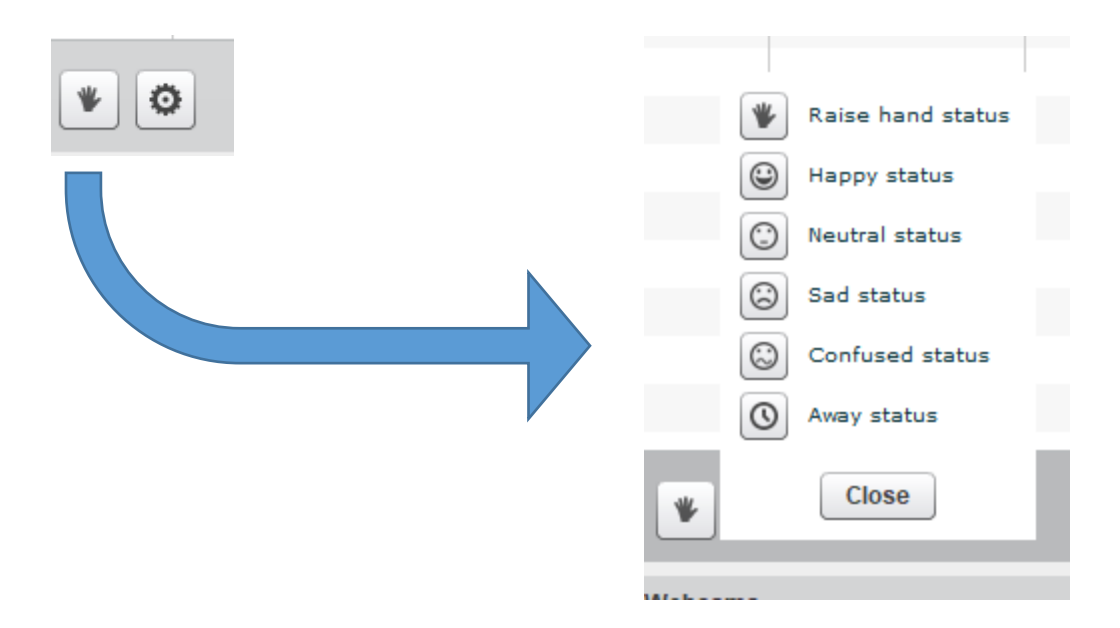

Οδηγίες για τη σύνδεση στην Πλατφόρμα Σύγχρονης τηλεκπαίδευσης Big Blue Button μέσω του eclass © 2017-19

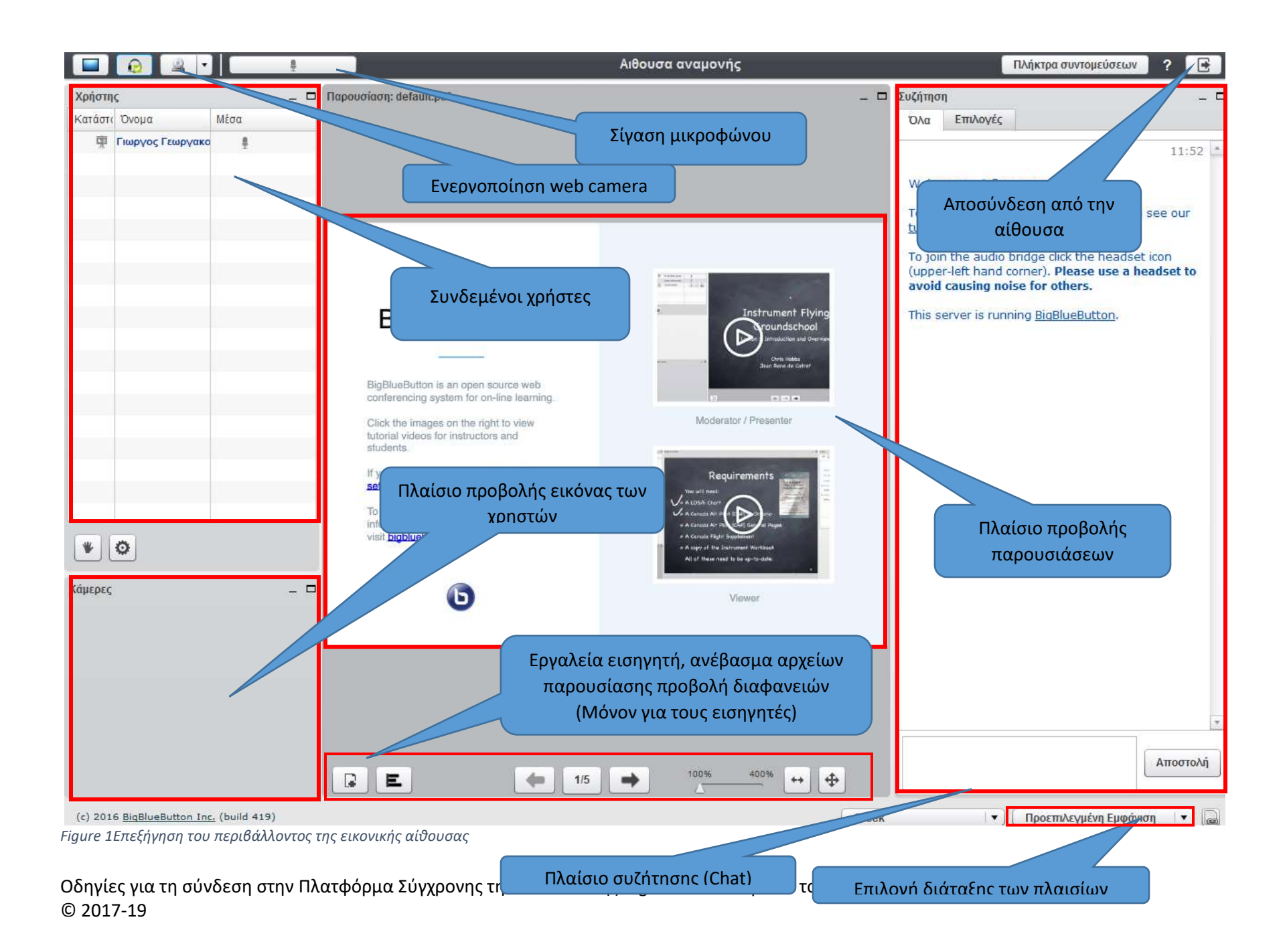